# 1. Создание и редактирование КТП в NetSchool

Календарно-тематический план (КТП) - это программа изучения предмета на весь учебный год. В системе "NetSchool" есть возможность задать для конкретного предмета в параллели и даже для подгрупп в этом предмете несколько вариантов КТП. Это позволит учителям, даже если они преподают в классах одной параллели, одной специализации, вести различные КТП.

# 1.1. Структура КТП

Для каждой пары **предмет/класс** может быть создано произвольное число вариантов КТП (каждый обозначается как предмет/класс/вариант). Каждый вариант состоит из разделов, которые, в свою очередь, делятся на **уроки**. Для создания и редактирования вариантов КТП у вас должно быть право доступа «Создавать планы уроков». По умолчанию, им обладают пользователи с ролью завуча (по всем предметам) или учителя (для своего предмета).

Разделы и уроки КТП имеют сквозную нумерацию (разделы в пределах одного варианта, а уроки, в свою очередь, в пределах одного раздела), но не привязаны к конкретным датам и неделям, что позволяет гибко редактировать КТП (например, менять местами, при необходимости, разделы и уроки в разделах).

## 3.2. Создание планирования

1). Выбрать меню «Планирование» -> «Планы уроков» (рисунок 3.1)

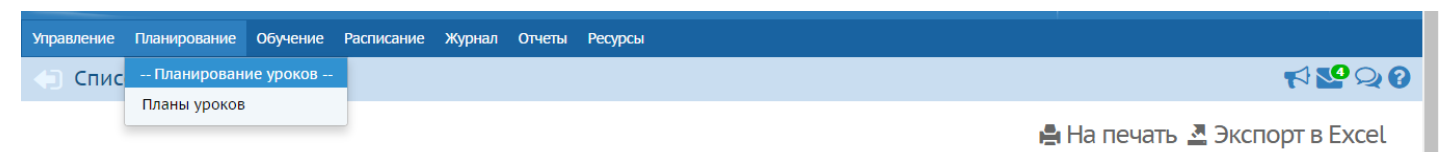

Рисунок 3.1 Меню «Планирование»

2). Выбрать Предмет и Класс (рисунок 3.2). Каждый пользователь с правами «Учитель» может редактировать КТП только своего предмета (рисунок 3.2), планирование остальных предметов можно только просматривать (рисунок 3.3).

| NetSchool<br>MAOY HFO "COL                                                                                                    | ⊔ № 4"               |                                           |                                                                          |                                                                          | текуш        | ций 2015/20 | )16 уч.год | 23 августа 2016 г В системе работает 2 🛔<br>👤 Жилина Марина Геннадьевна 🛛 🗳 Выход |
|----------------------------------------------------------------------------------------------------|----------------------|-------------------------------------------|--------------------------------------------------------------------------|--------------------------------------------------------------------------|--------------|-------------|------------|-----------------------------------------------------------------------------------|
| Управление Планирование                                                                                                    | Обучение Рас         | списание Жу                               | рнал Отчеты                                                              | Ресурсы                                                                  |              |             |            |                                                                                   |
| 🕒 Календарно-тем                                                                                                    | атическое г          | планирова                                 | ание уроко                                                               | ОВ                                                                       |              |             |            | ₹ <mark>№</mark> Q Ø                                                              |
| 🔓 Создать 📝 Редактир                                                                                                    | овать 🌓 Копир        | ровать 🔘 У                                | /далить                                                                  |                                                                          |              |             |            | 差 Экспорт 🕍 Импорт                                                                |
| Предмет                                                                                                    | Класс                |                                           | Вариант                                                                  |                                                                          |              |             |            |                                                                                   |
| Немецкий язык                                                                                                    | 10                   | •                                         | Поурочно-тем                                                             | матическое планирование                                                  | •            | Варианты    |            |                                                                                   |
| Все<br>Английский язык<br>Литература<br>Литературное чтение<br>Немецкий язык<br>Речь и культура общения<br>Риторика<br>Русский язык<br>Алгебра<br>Геометрия<br>Информатика и ИКТ<br>Математика | ^<br> <br> <br> <br> | ят 😩 🗷<br>уроков в текуц<br>году переключ | Пояснительная<br><i>П</i> рисоедини<br>щем учебном го<br>читесь в будущи | я записка<br>ить файл<br>оду, эти изменения не будут<br>ций учебный год. | перенесены в | будущий уч  | ебный год. |                                                                                   |
| Виология<br>География<br>Окружающий мир<br>Физика<br>Химия<br>История<br>Обществознание<br>ОРКиСЭ                                                                                              |                      | 0 класс/Поурс                             | очно-тематичес                                                           | ское планирование - 94 ч                                                 |              |             |            | ĺ                                                                                 |

# Рисунок 3.2 Выбор учителем КТП своего предмета и класса

| Управление Планирование Обучение Расписание Журнал Отчеты Ресурсы                             |           |
|-----------------------------------------------------------------------------------------------|-----------|
| 🔄 Календарно-тематическое планирование уроков                                                 | ₩220      |
| Просмотр                                                                                      | 💆 Экспорт |
| Предмет Класс Вариант Вид отчета                                                              |           |
| Литература 🔻 7 🔹 календарно-тематическое пл Сокращенный вид плана без домашнего задания   🚖 💆 |           |
| 2 à                                                                                           |           |
| 💼 /Литература/7 класс/календарно-тематическое планирование - 93 ч                             | A         |

Рисунок 3.3 Выбор учителем КТП предмета для просмотра

- 3). Выбрать кнопку «Варианты» (для своего предмета)
- 4) Выбрать вид отчета (при необходимости)

5) Присоединить пояснительную записку (при необходимости только в том случае, если предыдущий учебный год уже закрыт)

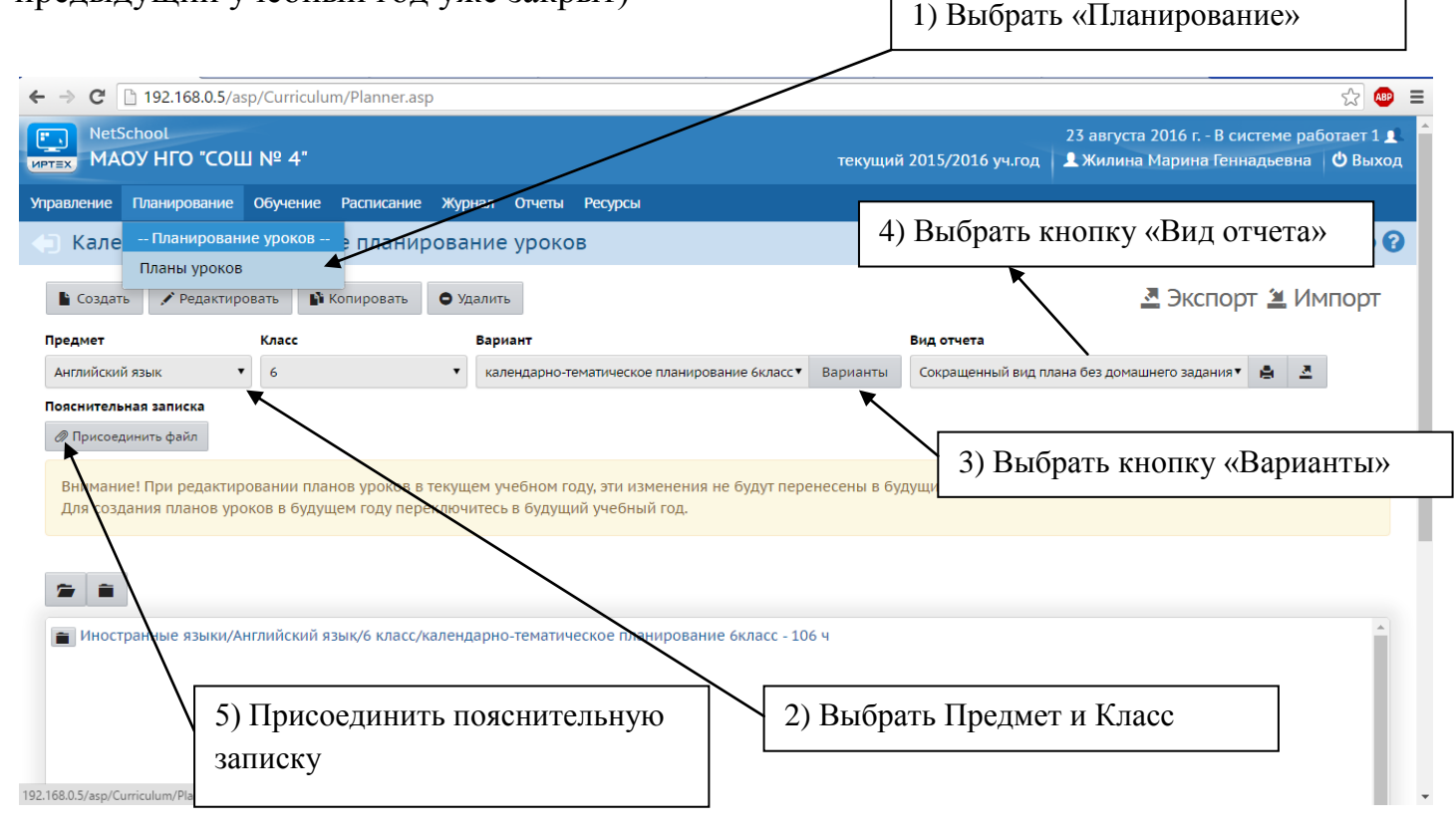

Рисунок 3.4 Меню создания и редактирования календарно-тематического планирования

6) В открывшемся окне Вы можете отредактировать название Вашего имеющегося планирования, удалить планирование или добавить новое (рисунок 3.5).

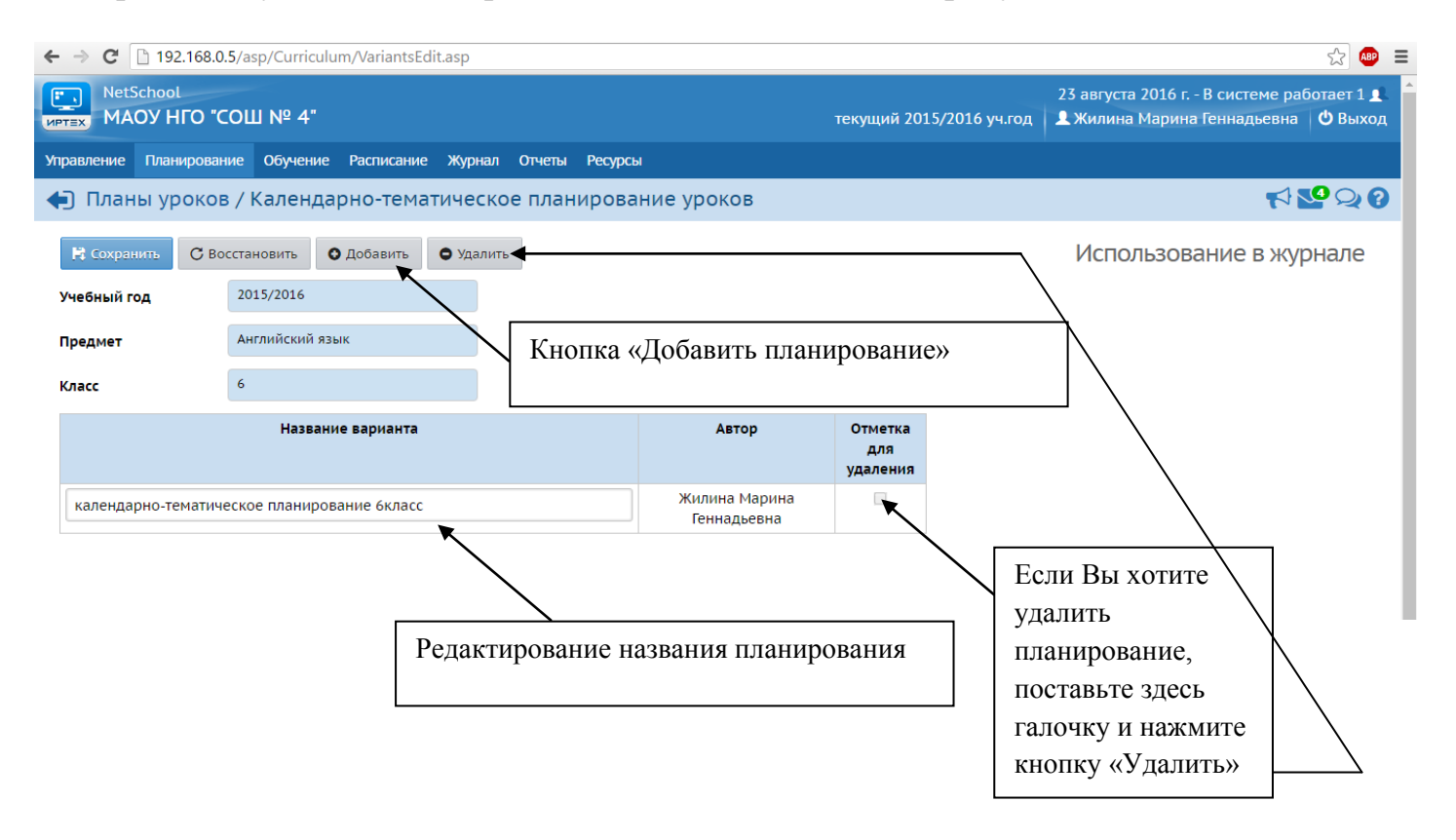

#### Рисунок 3.5 Работа с текущим календарно-тематическим планированием

При добавлении нового планирования введите название Вашего планирования. При выборе названия укажите подробности Вашего планирования (автора учебника, или профильность курса) и выберите автора. Нажмите кнопку «Добавить» и не забудьте «Сохранить» (рисунок 3.6)

| NetSchool<br>NPTEX MAOY HFO "C | ЮШ № 4"                 |                   | 23 августа 2016 г В системе работает 1 👤<br>👤 Жилина Марина Геннадьевна 🛛 🖒 Выход |                              |           |                         |
|--------------------------------|-------------------------|-------------------|-----------------------------------------------------------------------------------|------------------------------|-----------|-------------------------|
|                                | ние Обучение Расписан   |                   |                                                                                   |                              |           |                         |
| Планы уроков                   | з / Календарно-тем      | ×                 | ₹ № № 8                                                                           |                              |           |                         |
| R Сохранить C Во               | сстановить 🔘 Добавить   | Название варианта | Английский язык 7 класс (Ф                                                        | р <mark>.И.О</mark> . автора | учебника) | Использование в журнале |
| Учебный год                    | 2015/2016               |                   | N/                                                                                | _                            |           |                         |
| Предмет                        | Английский язык         |                   |                                                                                   |                              |           |                         |
| Класс                          | 6                       | 🖉 Отмена          |                                                                                   |                              |           |                         |
|                                | Название вариант        | 3                 | жыр                                                                               | отметка                      |           |                         |
|                                |                         |                   |                                                                                   | для<br>удаления              |           |                         |
| календарно-тематиче            | еское планирование 6кла | cc                | Жилина Марина<br>Геннадьевна                                                      |                              |           |                         |

Рисунок 3.6 Добавление нового планирования

#### Заполнение созданного планирования

- 1). Выбрать «Планирование уроков»

| плийский язык ▼ 6 ▼ календарно-тематическое планирование 6класс▼<br>скительная записка<br>Присоединить файл<br>нимание! При редактировании планов уроков в текущем учебном году, эти изменения не будут перен<br>(ля создания планов уроков в будущем году переключитесь в будущий учебный год.<br>Иностранные языки/Английский язык/6 класс/календарно-тематическое планирование 6класс - 106<br>Раздел 1: международный исследовательский клуб - 24 ч<br>Раздел 2: Проводим вместе время - 24 ч |                                |                              |                            |                        |
|----------------------------------------------------------------------------------------------------|--------------------------------|------------------------------|----------------------------|------------------------|
| ояснительная записка<br>Присоединить файл Внимание! При редактировании планов уроков в текущем учебном году, эти изменения не будут перен<br>Для создания планов уроков в будущем году переключитесь в будущий учебный год. Иностранные языки/Английский язык/6 класс/календарно-тематическое планирование 6класс - 106<br>Раздел 1: международный исследовательский клуб - 24 ч Раздел 2: Проводим вместе время - 24 ч                                                                           | іский язык 🔻 6                 | ▼ календар                   | ю-тематическое планировани | ие 6класс 🔻 Вариа      |
| <ul> <li>Присоединить файл</li> <li>Внимание! При редактировании планов уроков в текущем учебном году, эти изменения не будут перен.<br/>Для создания планов уроков в будущем году переключитесь в будущий учебный год.</li> <li>Шостранные языки/Английский язык/6 класс/календарно-тематическое планирование 6класс - 106</li> <li>Раздел 1: международный исследовательский клуб - 24 ч</li> <li>Раздел 2: Проводим вместе время - 24 ч</li> </ul>                                             | тельная записка                |                              |                            |                        |
| Внимание! При редактировании планов уроков в текущем учебном году, эти изменения не будут перен<br>Для создания планов уроков в будущем году переключитесь в будущий учебный год.                                                                                                    | соединить файл                 |                              |                            |                        |
| <ul> <li>Иностранные языки/Английский язык/6 класс/календарно-тематическое планирование 6класс - 106</li> <li>Раздел 1: международный исследовательский клуб - 24 ч</li> <li>Раздел 2: Проводим вместе время - 24 ч</li> </ul>                                                                                                    | создания планов уроков в будуш | цем году переключитесь в буд | ущий учебный год.          |                        |
| <ul> <li>Иностранные языки/Английский язык/6 класс/календарно-тематическое планирование 6класс - 106</li> <li>Раздел 1: международный исследовательский клуб - 24 ч</li> <li>Раздел 2: Проводим вместе время - 24 ч</li> </ul>                                                                                                    | <b>a</b>                       |                              |                            |                        |
| <ul> <li>Раздел 1: международный исследовательский клуб - 24 ч</li> <li>Раздел 2: Проводим вместе время - 24 ч</li> </ul>                                                                                                    | юстранные языки/Английский я   | зык/6 класс/календарно-тема  | тическое планирование 6    | <u> бкласс - 106 ч</u> |
| Раздел 2: Проводим вместе время - 24 ч                                                                                                    | 🖥 Раздел 1: международный ис   | следовательский клуб - 24 ч  |                            |                        |
|                                                                                                    | Раздел 2: Проводим вместе в    | ремя - 24 ч                  |                            |                        |
| Раздел 3: Соединённое королевство Великобритания и Северная Ирландия - 34 ч                                                                                                    | 🔳 Раздел 3: Соединённое корол  | евство Великобритания и Сев  | ерная Ирландия - 34 ч      |                        |

Рисунок 3.7 Выбор и открытие необходимого планирования

4). Для создания раздела выберите название планирования и нажмите кнопку «Создать», в открывшемся окне введите название раздела, номер и, если нужно, описание.

| Управление План | нирование  | Обучение Расписание Журнал Отчеты Ресурсы                |   |
|-----------------|------------|----------------------------------------------------------|---|
| 🖨 Планы ур      | роков / Р  | Раздел плана                                             |   |
|                 |            | <ul> <li>← Вернуться Сохранить С Восстановить</li> </ul> |   |
| Названи         | ие раздела | Введите название раздела                                 |   |
| Номе            | ер раздела | 5                                                        | , |
|                 | Описание   | Введите описание (если необходимо)                       | ] |
|                 |            |                                                          |   |
|                 |            |                                                          | / |

Рисунок 3.8 Создание нового раздела планирования уроков

<u>Номер</u> раздела определяет, каким по счету он будет в данном варианте КТП. Нумерация разделов сквозная на протяжении одного варианта, и поэтому, если надо поменять разделы местами или вставить новый раздел между уже существующими, то достаточно задать ему соответствующий номер. После создания раздела не забудьте нажать кнопку «**Сохранить**», если Вы закончили создание, или кнопку «**Вернуться**», если Вы решили оставить планирование без изменений.

5). В созданном разделе аналогично создаются уроки. Под «уроком» в этом планировании подразумевается очередная тема раздела. На эту тему можно отвести несколько реальных уроков. При необходимости конкретизации тем отдельных уроков либо вводите их как «урок», либо запишите их в описании.

3.3. Редактирование планирования

1). При редактировании раздела необходимо выбрать нужный раздел в планировании и пользоваться кнопками Редактировать или Удалить

2). При редактировании урока – выбираем нужный урок.

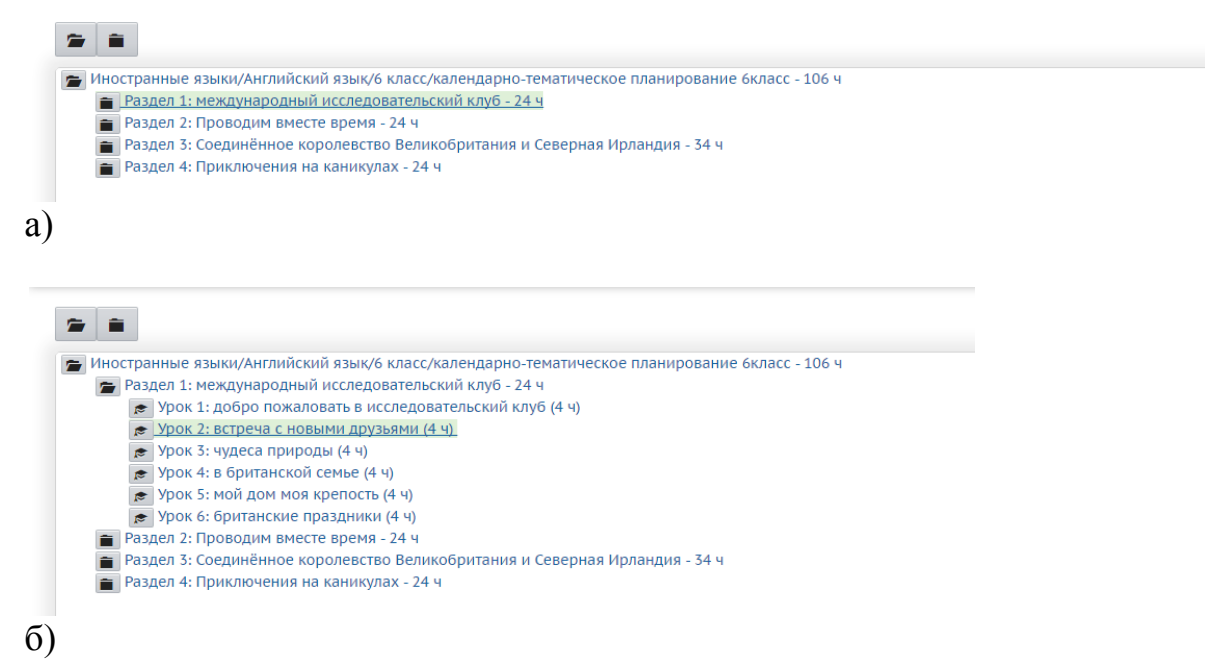

| Управление Планирование Обучение Распис | сание Журнал Отчеты Ресурсы                                                                                 |                      |
|-----------------------------------------|----------------------------------------------------------------------------------------------------|----------------------|
| 🖨 Планы уроков / Редактироват           | ь урок                                                                                                    | ₹\ <mark>™</mark> Q0 |
|                                         | ← Вернуться Сохранить С Восстановить                                                                        |                      |
| Тема урока:                             | встреча с новыми друзьями                                                                                   |                      |
| Раздел:                                 | международный исследовательский клуб                                                                        |                      |
| Номер урока в разделе                   | 2                                                                                                    |                      |
| Количество часов:                       | 4                                                                                                    |                      |
| Содержание урока:                       |                                                                                                    |                      |
|                                         |                                                                                                    |                      |
|                                         |                                                                                                    |                      |
| Материалы, пособия:                     |                                                                                                    |                      |
|                                         |                                                                                                    |                      |
|                                         |                                                                                                    |                      |
|                                         | Учебник, хрестоматии, книги для чтения, тексты, дидактические материалы, используемые на данном<br>занятии. |                      |
| B)                                      |                                                                                                    |                      |

Рисунок 3.9 Выбор раздела для редактирования (а), урока для редактирования (б) и окно редактирования урока (в)

3). Если Вам надо добавить новый раздел выбирайте название планирования и кнопку «Создать».

| Управление Планирование Обучение Расписан                                                                                                    | ие Журнал Отчеты Ресурсы                                                                                                    |                                                   |
|----------------------------------------------------------------------------------------------------|----------------------------------------------------------------------------------------------------|---------------------------------------------------|
| 🕣 Календарно-тематическое план                                                                                                    | ирование уроков                                                                                                    | ₩220                                              |
| <u> Создать</u> 🖍 Редактировать 📑 Копировать                                                                                                    | • Удалить                                                                                                    | 💆 Экспорт 🖄 Импорт                                |
| Предмет Создать раздел, урок Ласс                                                                                                    | Вариант                                                                                                    | Вид отчета                                        |
| Английский язык 🔻 6                                                                                                    | • календарно-тематическое планирование 6класс • Варианты                                                                    | Сокращенный вид плана без домашнего задания 🛛 🛔 💆 |
| Пояснительная записка                                                                                                    |                                                                                                    |                                                   |
| Присоединить файл                                                                                                    |                                                                                                    |                                                   |
| Внимание! При редактировании планов уроко<br>Для создания планов уроков в будущем году п                                                                                                    | в текущем учебном году, эти изменения не будут перенесены в б<br>греключитесь в будущий учебный год.                        | удущий учебный год.                               |
| <ul> <li>Иностранные языки/Английский язык/6 клая</li> <li>Раздел 1: международный исследовате:</li> <li>Раздел 2: Проводим вместе время - 24</li> <li>Раздел 3: Соединённое королевство Веле</li> <li>Раздел 4: Приключения на каникулах - 3</li> </ul> | с/календарно-тематическое планирование 6класс - 106 ч<br>њский клуб - 24 ч<br>икобритания и Северная Ирландия - 34 ч<br>4 ч | Î                                                 |
|                                                                                                    | Ридинак 2 10 Сорнания нарад                                                                                                 | 0 0000000                                         |

Рисунок 3.10 Создание нового раздела

Если нужно добавить урок – выберите соответствующий раздел и кнопку «Создать».

| Создать 🖍 Редактировать 👔 Копирова                                                                                                    | ать 🕒 Удалить                                                                                                    |                                  |               |                           | 🚨 Экспорт           | г 🛎 Импо |
|----------------------------------------------------------------------------------------------------|----------------------------------------------------------------------------------------------------|----------------------------------|---------------|---------------------------|---------------------|----------|
| едмет Создать раздел, урок Класс                                                                                                    | Вариант                                                                                                    |                                  |               | Вид отчета                |                     |          |
| нглийский язык 🔻 6                                                                                                    | • календарно-тематичес                                                                                                    | ое планирование 6класс 🔻         | Варианты      | Сокращенный вид плана без | домашнего задания 🔻 | e 2      |
| аснительная записка                                                                                                    |                                                                                                    |                                  |               |                           |                     |          |
| Присоединить файл                                                                                                    |                                                                                                    |                                  |               |                           |                     |          |
| нимание! При редактировании планов урон                                                                                                    | ов в текущем учебном году, эти и<br>переключитесь в будущий учебн                                                             | зменения не будут пер<br>ый год. | енесены в бу, | дущий учебный год.        |                     |          |
| ля создания планов уроков в оудущем году                                                                                                    |                                                                                                    |                                  |               |                           |                     |          |
| а создания планов уроков в будущем году                                                                                                    |                                                                                                    |                                  |               |                           |                     |          |
| ин создания планов уроков в оудущем году                                                                                                    | асс/календарно-тематическое пл                                                                                                | анирование 6класс - 10           | б ч           |                           |                     |          |
| <ul> <li>создания планов уроков в оудущем году</li> <li>Иностранные языки/Английский язык/6 кл</li> <li>Раздел 1: международный исследоват</li> <li>Урок 1: добро пожаловать в иссл</li> </ul>                                                                                                    | асс/календарно-тематическое пл<br>ельский клуб - 24 ч<br>2довательский клуб (4 ч)                                             | анирование 6класс - 10           | 6 ч           |                           |                     |          |
| <ul> <li>иностранные языки/Английский язык/6 кл</li> <li>Раздел 1: международный исследоват</li> <li>Урок 1: добро пожаловать в исследоват</li> <li>Урок 2: встреча с новыми друзья</li> </ul>                                                                                                    | асс/календарно-тематическое пл<br>ельский клуб - 24 ч<br>довательский клуб (4 ч)<br>ии (4 ч)                                  | анирование 6класс - 10           | бч            |                           |                     |          |
| <ul> <li>Иностранные языки/Английский язык/6 кл</li> <li>Раздел 1: международный исследоват</li> <li>Урок 1: добро пожаловать в иссле<br/>Урок 2: встреча с новыми друзья</li> <li>Урок 3: чудеса природы (4 ч)</li> </ul>                                                                                                    | асс/календарно-тематическое пл<br>тельский клуб - 24 ч<br>здовательский клуб (4 ч)<br>ии (4 ч)                                | анирование 6класс - 10           | 6 ч           |                           |                     |          |
| Иностранные языки/Английский язык/6 кл<br>Раздел 1: международный исследоват<br>Урок 1: добро пожаловать в иссли<br>Урок 2: встреча с новыми друзья<br>Урок 3: чудеса природы (4 ч)<br>Урок 4: в британской семье (4 ч)                                                                                                    | асс/календарно-тематическое пл<br>тельский клуб - 24 ч<br>эдовательский клуб (4 ч)<br>ии (4 ч)                                | анирование 6класс - 10           | 6ч            |                           |                     |          |
| Иностранные языки/Английский язык/6 кл<br>Раздел 1: международный исследоват<br>Урок 1: добро пожаловать в иссли<br>Урок 2: встреча с новыми друзья<br>Урок 3: чудеса природы (4 ч)<br>Урок 4: в британской семье (4 ч)<br>Урок 5: мой дом моя крепость (4                                                                                                    | асс/календарно-тематическое пл<br>ельский клуб - 24 ч<br>эдовательский клуб (4 ч)<br>ии (4 ч)<br>1)                           | анирование 6класс - 10           | 6 ч           |                           |                     |          |
| <ul> <li>Иностранные языки/Английский язык/6 кл</li> <li>Раздел 1: международный исследоват</li> <li>Урок 1: добро пожаловать в иссл.</li> <li>Урок 2: встреча с новыми друзья</li> <li>Урок 3: чудеса природы (4 ч)</li> <li>Урок 4: в британской семье (4 ч)</li> <li>Урок 5: мой дом моя крепость (4</li> <li>Урок 5: мой дом моя крепость (4</li> <li>Раздел 2: Ппоелим вместе в пема 2:</li> </ul>       | асс/календарно-тематическое пл<br>ельский клуб - 24 ч<br>едовательский клуб (4 ч)<br>ии (4 ч)<br>4)<br>ч)                     | анирование 6класс - 10           | 6 <b>ч</b>    |                           |                     |          |
| <ul> <li>Иностранные языки/Английский язык/6 кл</li> <li>Раздел 1: международный исследоват</li> <li>Урок 1: добро пожаловать в иссл.</li> <li>Урок 2: встреча с новыми друзья</li> <li>Урок 3: чудеса природы (4 ч)</li> <li>Урок 4: в британской семье (4 ч)</li> <li>Урок 5: мой дом моя крепость (4</li> <li>Роздел 2: Проводим вместе время - 2:</li> <li>Раздел 3: Соедимейное королевство Б</li> </ul> | асс/календарно-тематическое пл<br>ельский клуб - 24 ч<br>едовательский клуб (4 ч)<br>ии (4 ч)<br>ч)<br>ч)<br>ч<br>ч<br>ч<br>ч | анирование 6класс - 10           | 6ч            |                           |                     |          |

Рисунок 3.11 Создание нового урока

### Копирование разделов или уроков планирования

Вы можете скопировать раздел в другие варианты КТП по данному предмету в этой или других параллелях.

1). Для этого выберите раздел или урок и выберите кнопку Копировать

| Управление | Планирование | Обучение     | Расписание     | Журнал     | Отчеты    | Ресурсы         |               |                 |    |
|------------|--------------|--------------|----------------|------------|-----------|-----------------|---------------|-----------------|----|
| План       | ы уроков /   | Копирова     | ать урок в     | в британ   | нской (   | емье в          |               |                 |    |
|            |              |              | <b>←</b> E     | ернуться   | R Cox     | ранить          |               |                 |    |
|            |              | Преді        | мет Ино        | странные я | азыки/Ан  | лийский язык/6  | класс/календа | арно-тематическ | ĸ▼ |
|            |              | Раз,         | <b>дел</b> меж | дународнь  | ий исслед | овательский клу | /б            |                 | •  |
|            |              | под имен     | в бр           | итанской с | емье      |                 |               |                 |    |
|            | Номер        | урока в разд | вле 3          |            |           |                 |               |                 | •  |

Рисунок 3.12 Копирование урока в другой раздел планирования

2). В выпадающем списке выберите, в какой именно вариант КТП Вы хотите скопировать выбранный раздел, под каким именем и с каким номером. Впоследствии, вы сможете, при необходимости, изменить номер раздела. Раздел будет скопирован вместе со всеми входящими в него уроками.

Аналогично, вы можете копировать и отдельные уроки из разделов.

3.4. Использование вариантов плана уроков в классном журнале

Для того, чтобы использовать вариант КТП в конкретных классах: отметьте классы, в которых этот вариант будет использован, и нажмите кнопку **Сохранить**.

Для этого в разделе «Планирование уроков» необходимо выбрать предмет, класс и нажать кнопку «Варианты».

| Управление Пла | нировани | ие Обучение   | Расписание   | Журнал   | Отчеты  | Ресурсы |                              |                            |                         |
|----------------|----------|---------------|--------------|----------|---------|---------|------------------------------|----------------------------|-------------------------|
| Планы у        | роков    | / Календа     | арно-тема    | тическ   | ре план | нирова  | ние уроков                   |                            | Q <b>2</b> ₽            |
| 🖁 Сохранить    | C Boc    | становить     | Э Добавить   | • Удалит | Ъ       |         |                              |                            | Использование в журнале |
| Учебный год    | (        | 2015/2016     |              |          |         |         |                              |                            | Иса                     |
| Предмет        |          | Английский яз | ык           |          |         |         |                              |                            |                         |
| Класс          | [        | 6             |              |          |         |         |                              |                            |                         |
|                |          | Назван        | ие варианта  |          |         |         | Автор                        | Отметка<br>для<br>удаления |                         |
| календарно-т   | ематиче  | ское планиро  | вание 6класс |          |         |         | Жилина Марина<br>Геннадьевна |                            |                         |

Рисунок 3.13 Использование планирования в классном журнале

и укажите, в каких классах использовать выбранное планирование.

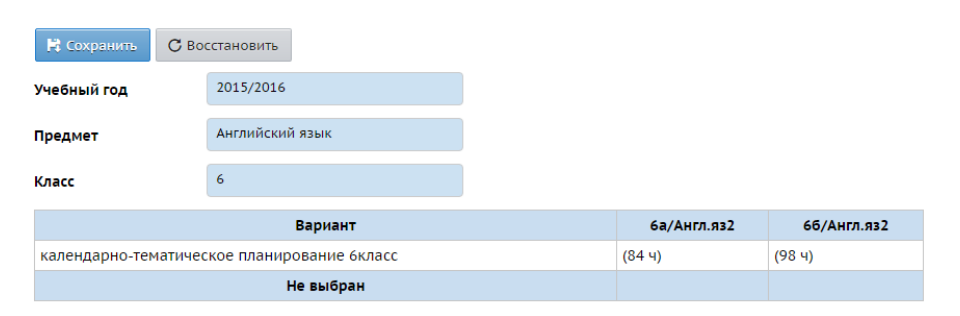

Рисунок 3.14 Выбор классов для использования планирования в журнале